## GRUPPO

# Maggioli

# MODULO COMUNICAZIONE DATI CONDUCENTE

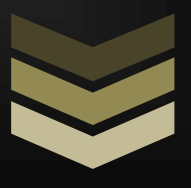

### **MULTE ONLINE JCITYGOV**

Manuale di utilizzo per l'invio comunicazione dati conducente per la decurtazione punti.

Il presente manuale ha lo scopo di illustrare la procedura di invio dati del conducente per la decurtazione punti sulla patente, attraverso il portale delle Multe Online.

L'utente effettuerà la ricerca del proprio verbale, entrerà nel dettaglio dello stesso, se quest'ultimo prevede i punti e non è ancora stato comunicato chi era alla guida al momento della violazione, nella sezione **Decurtazione punti** avrà la possibilità di accedere alla sezione dedicata all'inserimento dati del conducente, tramite l'apposito pulsante.

| Decurtazione punti                                |                                              |
|---------------------------------------------------|----------------------------------------------|
| La violazione prevede la decurtazione di punti 05 | Compila il modulo di segnalazione conducente |

La maschera che si presenterà sarà come da immagine sottostante con i dati del verbale già riportati nella sezione in alto; di seguito andranno inseriti i dati anagrafici dell'**intestatario** del veicolo.

| Num Verbale *                         |                     |                  |
|---------------------------------------|---------------------|------------------|
| 130480                                | -                   |                  |
| Data Verbale *                        | Registro Generale * |                  |
| 13/04/2016                            | 9848/2016           |                  |
| Veicolo                               |                     |                  |
| lipo Veicolo *                        | Targa *             |                  |
| AUTOVETTURA                           | EB838GD             |                  |
| Nome *                                | Cognome *           | Codice Fiscale * |
| Nome                                  | Cognome             | Codice Fiscale   |
| Sesso *                               | Data Nascita *      |                  |
| · · · · · · · · · · · · · · · · · · · | Data Nascita        |                  |
| E-mail *                              |                     |                  |
| E-mail                                |                     |                  |
| Nazione Nascita *                     |                     |                  |
| •                                     |                     |                  |
| Nazione Residenza *                   |                     |                  |
| ▼                                     |                     |                  |

Nella sezione finale della pagina dovranno essere indicate le informazioni relative al conducente, in particolare:

#### Compilare i dati patente solo se conducente

| Conducente *      |   |
|-------------------|---|
|                   | • |
|                   |   |
| da altro soggetto |   |
| se medesimo       |   |

Se il soggetto riconosce di essere il conducente dovrà selezionare la voce **se medesimo** dal menù a tendina apposito. In questo modo compariranno, nella sezione sottostante, tutte le informazioni relative alla patente o al CQC come da immagine sottostante.

| Compilare i dati patente solo | o se conducente        |                     |  |
|-------------------------------|------------------------|---------------------|--|
| Conducente * se medesimo      |                        |                     |  |
| Patente/CQC *                 | Categoria Patente *    |                     |  |
| Campo obbligatorio.           | Campo<br>obbligatorio. |                     |  |
| Rilasciata da *               | Provincia Patente *    |                     |  |
| Campo obbligatorio.           | Campo<br>obbligatorio. |                     |  |
| Numero *                      | Rilasciata il *        | Valida fino al *    |  |
| Numero                        | Rilasciata il          | Valida fino al      |  |
| Campo obbligatorio.           | Campo obbligatorio.    | Campo obbligatorio. |  |

Se invece il soggetto intestatario non è il conducente dovrà selezionare la voce **da altro soggetto** dal menù a tendina apposito.

| Compilare i | dati | patente | solo se | conducente |
|-------------|------|---------|---------|------------|
|-------------|------|---------|---------|------------|

| Conducente *      |   |
|-------------------|---|
| da altro soggetto | • |

In questo caso, avanzando nella maschera successiva, si passerà a una sezione dedicata per la compilazione dei dati del conducente.

In questa sezione si andranno ad inserire i dati anagrafici del conducente e le informazioni relative alla patente o alla CQC.

#### Conducente

| Nome *              | Cognome *           | Codice Fiscale * |
|---------------------|---------------------|------------------|
| Nome                | Cognome             | Codice Fiscale   |
| Sesso *             | Data Nascita *      | E-mail           |
| •                   | Data Nascita        | E-mail           |
| Nazione Nascita *   |                     |                  |
| •                   |                     |                  |
| Cittadinanza *      |                     |                  |
| Cittadinanza        |                     |                  |
| Nazione Residenza * |                     |                  |
| <b>T</b>            |                     |                  |
| Via *               | Civico *            | Cap *            |
| Via                 | Civico              | Сар              |
| Patente/CQC *       | Categoria Patente * |                  |
| <b>v</b>            | •                   |                  |
| Rilasciata da *     | Provincia Patente * |                  |
| <b>v</b>            |                     |                  |
| Numero *            | Data Rilascio *     | Valido fino *    |
| Numero              | Data Rilascio       | Valido fino      |

Dopo aver completato la procedura di inserimento del conducente, sia in caso di **se medesimo**, sia in caso di **altro soggetto** si procederà alla sezione degli allegati.

In questa sezione devono essere inseriti allegati (ad esempio file .pdf) il fronte e il retro della patente

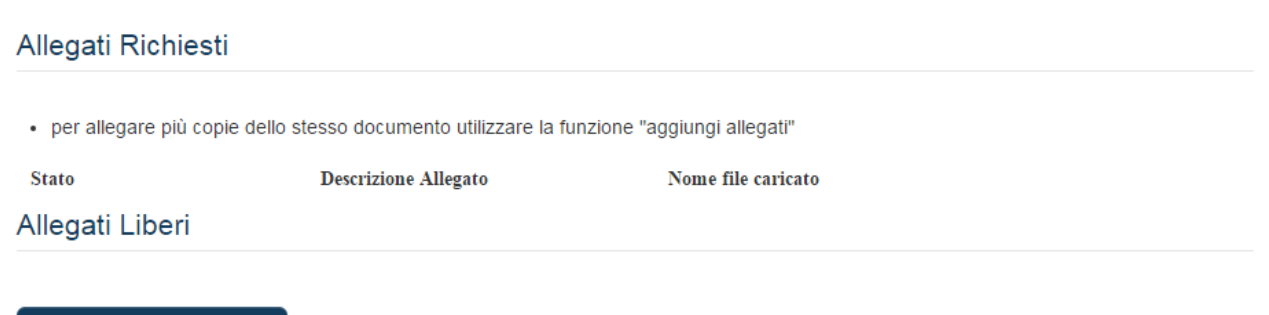

Aggiungi Nuovo Allegato

Completata questa parte, si accede alla sezione della **Firma Autografa** come mostrato nell'immagine sottostante. In questa maschera si procederà allo scarico di un modulo precompilato con i dati inseriti in precedenza dall'utente. Il predetto modulo pdf dovrà essere stampato, firmato e scansionato. Infine il file dovrà essere ricaricato sul portale e si procederà con l'ultimo passo.

#### Firma Autografa

- Scaricare il modulo mediante il pulsante [Scarica]
- · Stampare il modulo e firmarlo in modo autografo
- Scansionare il modulo firmato preferibilmente in formato PDF
- Ricaricare il modulo scansionato mediante i pulsanti [Sfoglia] e [Carica]
- · Mediante il tasto [Rimuovi] è possibile annullare un precedente invio e ripetere le operazioni

| Stato |   | Descrizione       | Azioni  |
|-------|---|-------------------|---------|
| Ð     | 0 | DecurtazionePunti | Scarica |

Dopo aver inviato il file verrà visualizzato un riepilogo come da immagine sottostante. Verranno visualizzati i dati di riepilogo e l'elenco degli allegati inseriti, con relativo nome file.

#### Riepilogo

| Nome           | Matteo           |  |
|----------------|------------------|--|
| Cognome        | Galvagni         |  |
| Codice Fiscale | GLVMTT83H10H612U |  |
|                |                  |  |

| Decurtazione | Punti | Patente |
|--------------|-------|---------|
|--------------|-------|---------|

Decurtazione Punti Patente

Data inserimento:23/05/2016

#### Allegati Presentati

| Nome                      | Nome File             |
|---------------------------|-----------------------|
| Modulo Decurtazione Punti | RicevutaInvioDati.pdf |

All'utente che ha compilato i dati, sarà restituita, tramite mail, una ricevuta che ora riporta solo i dati del comunicante.

In Concilia è possibile visualizzare tutti i moduli dati conducente inviati tramite portale nel menu **Stampe** -> **Patente a punti** -> **Importazione modulo conducenti** 

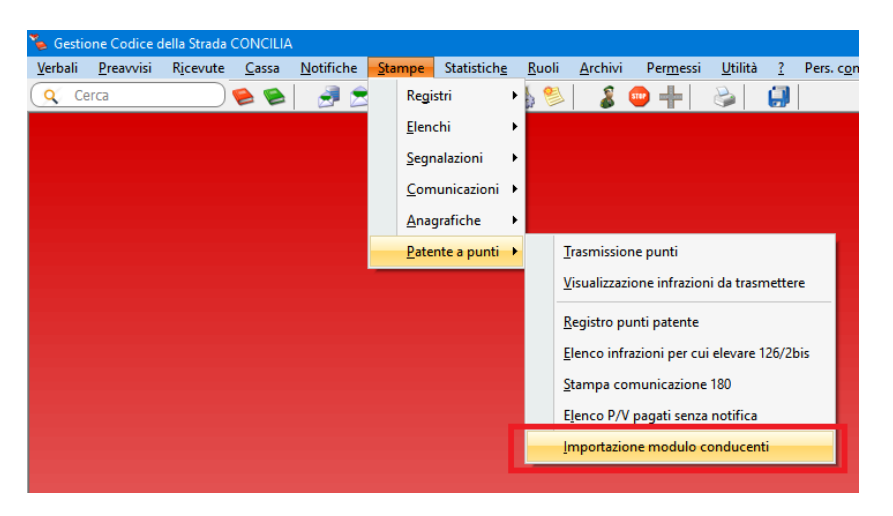

Qualora questa voce di menu non sia visibile contattare l'Assistenza Concilia al numero 0541 682380 oppure inviare una mail all'indirizzo <u>help.concilia@maggioli.it</u>

Premendo il pulsante Leggi verranno visualizzati tutti i trasgressori con modulo allegato non ancora importati.

| 🍒 Impo     | rtazione mo            | duli cond | ucente      |            |                |          |                            |                       |          |           |       |     |
|------------|------------------------|-----------|-------------|------------|----------------|----------|----------------------------|-----------------------|----------|-----------|-------|-----|
| i<br>Leggi | 🙆<br><u>R</u> iepilogo | Importa   | ESporta     | 49<br>Esci | Trasgressore e | sistente | Presente sanzione accessor | ia Solo con upload im | magini 🗹 |           |       |     |
|            | Vi                     | olazione  | Mail dichia | rante      |                | Conduc   | ente                       | Loc. nascita          |          | Data      | Sesso | Cod |
|            |                        | V.3/2019  | FEDERICO    |            |                | FEDERIC  |                            | RIMINI                |          | 02/07/199 | м     |     |
|            |                        |           |             |            |                |          |                            |                       |          |           |       |     |

A questo punto è necessario selezionare le righe che si vogliono importare e premere il pulsate Importa.

In automatico verrà caricato il trasgressore sul verbale.

| uovo <u>R</u> icerca                                                                        | Zoom <u>C</u> anc/Rin Salva                                                                                                    |                                      | Non pagato          |                                                        |          |  |
|---------------------------------------------------------------------------------------------|----------------------------------------------------------------------------------------------------|--------------------------------------|---------------------|--------------------------------------------------------|----------|--|
| Gest. Violazioni<br>Notifiche<br>Data Notifica                                              | Numero     Serie     Anno     2013     Stato     Non pagato       Numero     Protocollo     124     dell'anno     2002     Data violazione     24/01/2019     ore:minuti     10:36     Autovelox     106HD       Data inserimento     24/01/2019     Targa italiana     FJ610KD     Image: Stato     Image: Stato     Verbalizzazione       Principale     Motivazioni     Sanzioni Acc.     Annotazioni     Allegati     Anagrafiche     Punti/Sconto     Notifiche     Dati Vari |                                      |                     |                                                        |          |  |
| tato<br>agamenti<br>licorsi<br>Inserimento                                                  | Nuovo Sganda<br>Figura<br>PRIMO OBBLIGATO<br>TRASGRESSORE                                                                                                    | Cognome e Nome BABBO NATALE FEDERICO | POLO NORD<br>RIMINI | Data nascita           25/12/1900           02/07/1992 | Q<br>PEC |  |
| <ul> <li>Esito</li> <li>Cambi Anagrafiche</li> <li>Proprietari</li> <li>Locatari</li> </ul> |                                                                                                    |                                      |                     |                                                        |          |  |

Nella scheda Allegati verranno caricati i documenti inviati dal trasgressore: il modulo conducente compilato e firmato e il documento della patente di guida fronte e retro.

| 🐌 Gestione Verbali                                                                        |                                                                                              | - • ×                                |  |  |  |
|-------------------------------------------------------------------------------------------|----------------------------------------------------------------------------------------------|--------------------------------------|--|--|--|
| Nuovo <u>R</u> icerca 2                                                                   | Com Salva Riegilogo Annulla Esci                                                             |                                      |  |  |  |
| Numero         3         Serie         Anno         2019         Stato         Non pagato |                                                                                              |                                      |  |  |  |
| Gest. Violazioni                                                                          | Numero Protocollo 124 dell'anno 2002 Data violazione 24/01/2019 ore:minuti 10:36 Autovejo    | × 106HD ~                            |  |  |  |
| Notifiche                                                                                 | Data inserimento 24/01/2019 Targa italiana 🗹 🛛 FJ610KD 🔍 📑 🦄                                 | <u>V</u> erbalizzazione              |  |  |  |
| Data Notifica                                                                             | Principale Motivazioni • Sanzioni Acc. • Annotazioni • Allegati • Anagrafiche • Punti/Sconto | No <u>t</u> ifiche Dati <u>V</u> ari |  |  |  |
| Dati Vari                                                                                 | Nodulo conducente                                                                            | Aggiungi                             |  |  |  |
| Stato                                                                                     | Natente fronte                                                                               | Elimina                              |  |  |  |
| Pagamenti                                                                                 | Notente retro                                                                                | Vieualizza                           |  |  |  |
| Ricorsi                                                                                   |                                                                                              | VISUAIIZZA                           |  |  |  |
| ∟. Inserimento                                                                            |                                                                                              | Scansiona                            |  |  |  |
| L. Esito                                                                                  |                                                                                              |                                      |  |  |  |
| Cambi Anagrafiche                                                                         |                                                                                              |                                      |  |  |  |
| 🖵 Proprietari                                                                             |                                                                                              |                                      |  |  |  |
| ∟. Locatari                                                                               |                                                                                              |                                      |  |  |  |
| Archiviazioni                                                                             |                                                                                              |                                      |  |  |  |
|                                                                                           |                                                                                              |                                      |  |  |  |
|                                                                                           |                                                                                              |                                      |  |  |  |
| Zoom.                                                                                     |                                                                                              |                                      |  |  |  |

Nella scheda **Punti/Sconto** verrà caricata in automatico la data di identificazione trasgressore con la data di compilazione del modulo. Questa data identifica il termine dei 60 giorni dalla data di notifica per la generazione del verbale 126bis comma 2.

| 놓 Gestione Verbali |                                                                                                    |
|--------------------|----------------------------------------------------------------------------------------------------|
| Nuovo Ricerca Z    | Image: Solid Sector Sector S |
|                    | Numero 3 Serie Anno 2019                                                                                                    |
| Gest. Violazioni   | Numero Protocollo 124 dell'anno 2002 Data violazione 24/01/2019 ore:minuti 10:36 Autovelox 106HD ~                                                                                                    |
| Notifiche          | Data inserimento 24/01/2019 Targa italiana 🗹 FJ610KD 🔍 📑 🦄 Verbalizzazione                                                                                                    |
| Data Notifica      | Principale Motivazioni • Sanzioni Acc. • Annotazioni • Allegati • Anagrafiche • Punti/Sconto Notifiche Dati Vari                                                                                                    |
| Dati Vari          | Decurtazione nunti natente annlicata                                                                                                    |
| Stato              |                                                                                                    |
| Pagamenti          | Punti da decurtare 2 Patente Rilasciata entro 3 anni Punti decurtati totali 2                                                                                                    |
| Ricorsi            | Massimo 15 punti secondo art. 126-bis comma 1                                                                                                    |
| ∟. Inserimento     | Richiesta informazioni su trasgressore Non inviata Data identificazione trasgressore 06/02/2019                                                                                                    |
| ∟. Esito           | Informazioni sulla patente a punti trasmesse al Dipartimento per i Trasporti Terrestri Data Trasmissione //                                                                                                    |
| Cambi Anagrafiche  | Decurtazione nunti dalla Patente V                                                                                                    |
| L. Proprietari     |                                                                                                    |
| L. Locatari        | ÷                                                                                                    |
| Archiviazioni      | Sconto previsto da articoli Scontabile 🗸                                                                                                    |
|                    |                                                                                                    |
| Zoom.              | L<br>h.                                                                                                    |

#### Riferimenti Assistenza Tecnica

| Telefono  | 0541 628380                   |
|-----------|-------------------------------|
| Help Desk | http://assistenza.maggioli.it |